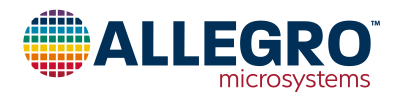

# ASEK37610

# ACS37610 Evaluation Board User Guide

# DESCRIPTION

This user guide documents the features, operation, and use of the ACS37610 current sensor with the ASEK37610 evaluation board. Allegro MicroSystems offers evaluation board units which offer a method for quickly evaluating the Allegro current sensor in a lab environment without needing a custom circuit board.

The evaluation board is used to evaluate the functionality of the ACS37610, an economical and precise solution for AC and DC current sensing in busbar and high-current PCB (printed circuit board) applications. Applied current through a busbar or PCB generates a magnetic field which is sensed by the Hall IC. The ACS37610 outputs an analog signal that varies linearly with the field sensed within the range specified. Differential sensing topology virtually eliminates error from common-mode stray magnetic fields. High isolation is achieved via the no-contact nature of this assembly.

This guide includes a schematic of the ASEK37610 EVB (evaluation board), reference documentation, measurement and operation techniques, printed circuit board (PCB) layouts, and a bill of materials (BOM). Table 1 below includes the test equipment document (TED) and description of each board for which this document is applicable.

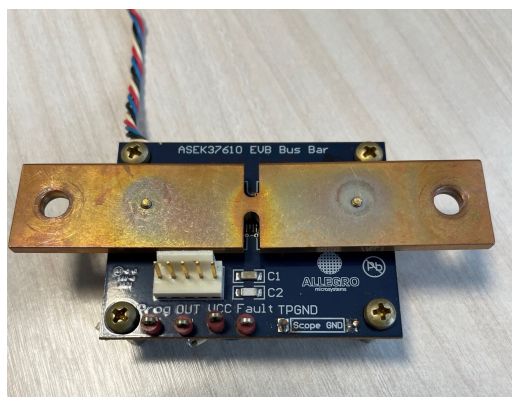

Figure 2: ASEK37610 Evaluation Board (board appearance will vary based on configuration)

## **Table of Contents**

| Description                  | 1  |
|------------------------------|----|
| Features                     | 2  |
| Evaluation Board Contents    | 2  |
| Using the Evaluation Board   |    |
| Using the Samples Programmer | 5  |
| Device Programming           | 9  |
| Manchester Protocol          | 11 |
| Performance Data             |    |
| Board Layouts                |    |
| Bill of Materials            | 18 |
| Related Documentation        |    |
| Revision History             |    |
|                              |    |

| Configuration Name               | TED Number  | Sensing Method         | Key Benefits                                                                                                    |  |  |  |  |  |  |  |
|----------------------------------|-------------|------------------------|----------------------------------------------------------------------------------------------------|--|--|--|--|--|--|--|
| ASEK37610, Board, EVB, 3.5 mm    | TED-0003140 | PCB Sensing            | Reducing the width of the copper traces<br>under the sensor (neckdown) increases the<br>magnitude of the differential magnetic field<br>measured by the ACS37610. |  |  |  |  |  |  |  |
| ASEK37610, Board, EVB, Q_RIFT_DC | TED-0003944 | PCB Sensing            | Good for high current PCB sensing (up to ≈300 to 400 A), high mechanical positioning tolerance.                                                                   |  |  |  |  |  |  |  |
| ASEK37610, EVB, Busbar           | TED-0003139 | Busbar Current Sensing | Good for high current applications.                                                                                                    |  |  |  |  |  |  |  |
| ASEK37610, ASEK-20 Daughterboard | TED-0003110 | n/a                    | Daughterboard board used to communicate with ACS37610 sensor on ASEK37610 EVB.                                                                                    |  |  |  |  |  |  |  |

### Table 1: ACS37610 Evaluation Board Configurations

## **FEATURES**

The evaluation boards listed in Table 1 can be used for the evaluation of all gain options of the ACS37610, allowing for streamlined and fast evaluations of the device. The ASEK37610 evaluation boards feature test points for ease of access to the device pins. Several ASEK37610 evaluation boards are multilayer, allowing improved thermal performance, better power distribution, and higher signal integrity.

# **EVALUATION BOARD CONTENTS**

## ASEK37610, Board, EVB, 3.5 mm

The ASEK37610 evaluation board consists of eight layers; the top and bottom layers can be seen in the "Board Layouts" section below. The ASEK37610 PCB includes:

- 1. Footprint for 8-Pin TSSOP (DUT1)
- 2. Banana jacks (I\_IN and I\_OUT) for applied current
- 3. Header for wiring harness
- 4. Test points for fast connections

# ASEK37610, Board, EVB, Q\_RIFT\_DC

The ASEK37610 evaluation board consists of six layers; the top and bottom layers can be seen in the "Board Layouts" section below. The ASEK37610 PCB includes:

- 1. Footprint for 8-Pin TSSOP (DUT1)
- 2. Banana jacks (I\_IN and I\_OUT) for applied current
- 3. Header for wiring harness
- 4. Test points for fast connection

## ASEK37610, EVB, Busbar

The ASEK37610 EVB busbar evaluation board consists of two layers; the top and bottom layers can be seen in the "Board Layouts" section below. The ASEK37610 PCB includes:

- 1. Footprint for 8-Pin TSSOP
- 2. Holes for mounting the busbars
- 3. Header for wiring harness
- 4. Test points for fast connections
- 5. Test points ground for scope clips

An exploded view of the complete ASEK37610, EVB, Busbar evaluation board is shown in Figure 1. See the Bill of Materials section below for a detailed explanation of the components. The ASEK37610, EVB, Busbar includes:

- 1. Current busbar
- 2. Busbar standoffs
- 3. Current connection screws
- 4. Washer
- 5. Nut
- 6. Busbar mounting screws
- 7. Standoff mounting screw
- 8. PCB standoff

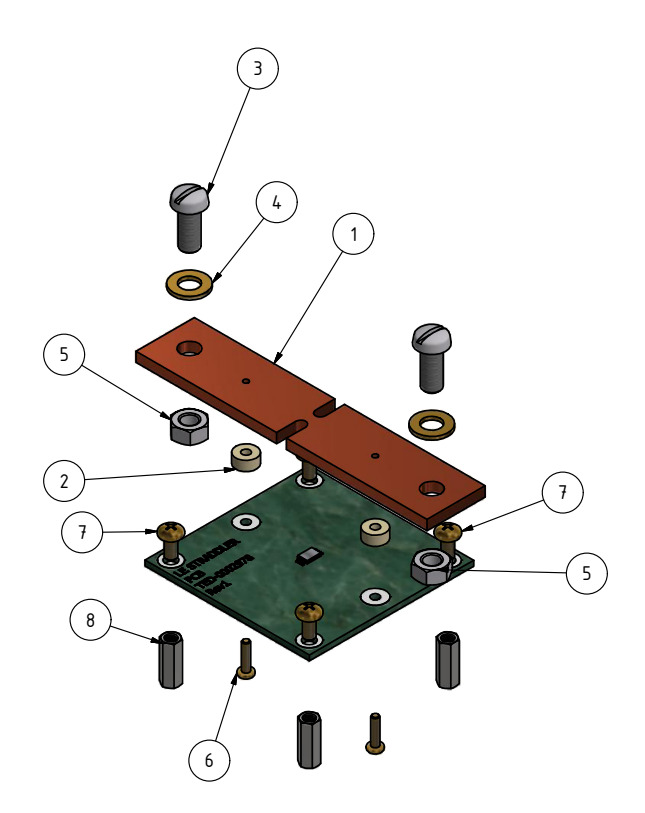

Figure 1: Exploded view of the ASEK37610, EVB, Busbar evaluation board

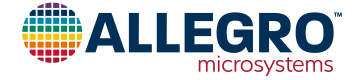

# USING THE EVALUATION BOARDS

# **Evaluation Board Connections**

Note: Board appearance will be different based on the board configuration used. Concepts still apply. The supply voltage  $V_{CC}$  may be applied across the VCC and GND test points. The ACS37610 analog output  $V_{OUT}$  may be observed by attaching an oscilloscope probe or DMM to the OUT test point. The FAULT output may be observed by attaching an oscilloscope probe or DMM to the FAULT test point. These connections are shown on the ASEK37610 Busbar evaluation board for reference in Figure 3 below.

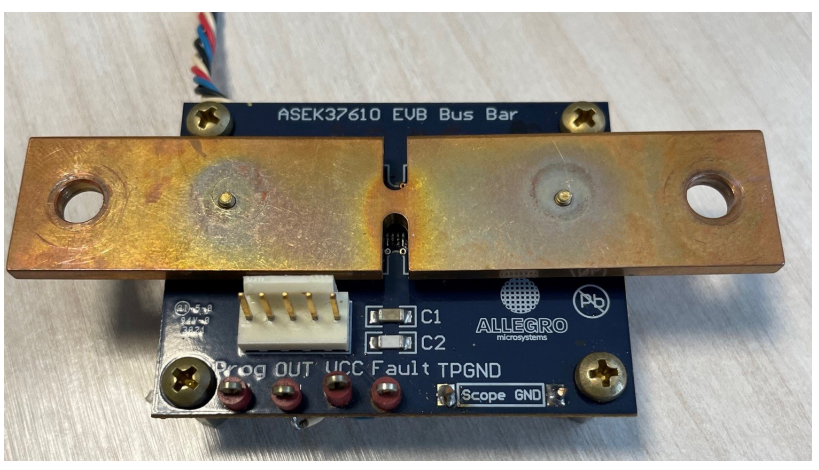

Figure 3: ASEK37610 Test Point Connections

High current may be applied directly to the busbar using the current connection screws. The high current connections are shown on the ASEK37610 evaluation board for reference below in Figure 4. If not using a busbar and using a PCB sensing ASEK37610 evaluation board, current connections will be applied to banana jacks (I\_IN and I\_OUT) on the PCB.

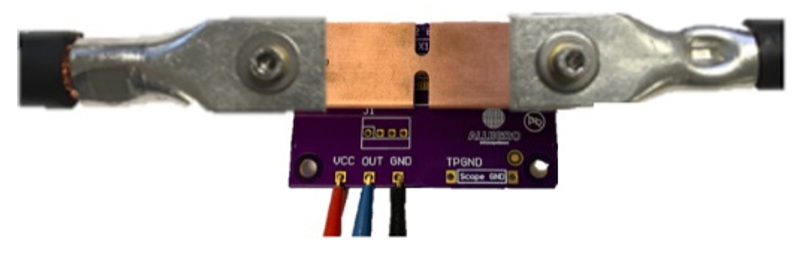

Figure 4: Primary Current Connections

## **Common Measurements**

The ASEK37610 evaluation board is useful when measuring device characteristics such as quiescent output voltage,  $V_{OUT(Q)}$ , and sensitivity, sens.

To measure the ACS37610 quiescent output voltage, ensure the device is powered using the correct supply voltage, typically 3.3 V or 5 V. Using an oscilloscope, to view the output waveform, or a multimeter, to view the output voltage level, verify the VOUT pin on the evaluation board is  $V_{CC}/2$  (for bidirectional devices) and  $V_{CC}/10$  (for unidirectional devices). For example, in the case of a bidirectional output device with nominal  $V_{CC} = 5$  V,  $V_{OUT(Q)} = 2.5$  V.

To measure device sensitivity, first ensure the evaluation board is powered using the VCC and GND test points. After confirming the device is powered, measure the device's quiescent output voltage. Apply a known current  $(I_P)$  to the device and measure the device output. Use the following equation below to calculate device sensitivity:

$$\operatorname{sens}\left[\frac{\mathrm{mV}}{A}\right] = \frac{\mathrm{V}_{\mathrm{OUT}}\left[\mathrm{V}\right] - \mathrm{V}_{\mathrm{OUT}\left(\mathrm{Q}\right)}\left[\mathrm{V}\right]}{\mathrm{IP}\left[\mathrm{A}\right]} \times 1000$$

## Equation 1: Measured Sensitivity Calculation for ACS37610

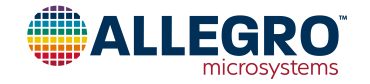

## Calculating Full-Scale Current Range using CF and IC Sensitivity

The ACS37610 is currently offered in several different gain selects: 5 mV/G, 10 mV/G, and 20 mV/G. The full-scale current sensing range of the device depends on the sensitivity of the sensor and the design of the reference busbar or PCB. To calculate the maximum current sensing range, coupling factor and IC sensitivity must be known. The example below demonstrates how to calculate the maximum current sensing using a coupling factor of 0.21 G/A and a device sensitivity of 10 mV/G. The desired output voltage swing is 2000 mV.

$$2000 \text{ mV} \times \frac{\text{G}}{10 \text{ mV}} \times \frac{\text{A}}{0.21 \text{ G}} = 952 \text{ A}$$

#### Equation 2: Full-Scale Current Calculation for ACS37610

For the above example, the maximum current sensing range would be 952 A.

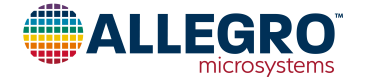

# Using the ASEK-20 with the ACS37610 Daughterboard and ACS37610 Samples Programmer

## Introduction

0

This section of the ASEK37610 user guide documents the use of the ACS37610 daughterboard and the ASEK-20 (Part #85-0540-004) with the Allegro ACS37610 samples programmer. The ASEK-20 chassis can be seen in Figure 1, and the top and bottom layers of the ASEK-20 ACS37610 daughterboard can be seen in Figure 2. The schematic for the ASEK37610 can be found in the appendix section below.

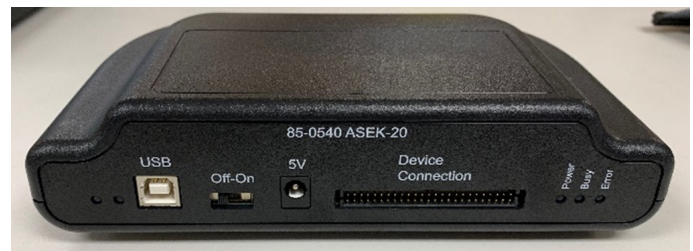

Figure 5: ASEK-20 Chassis

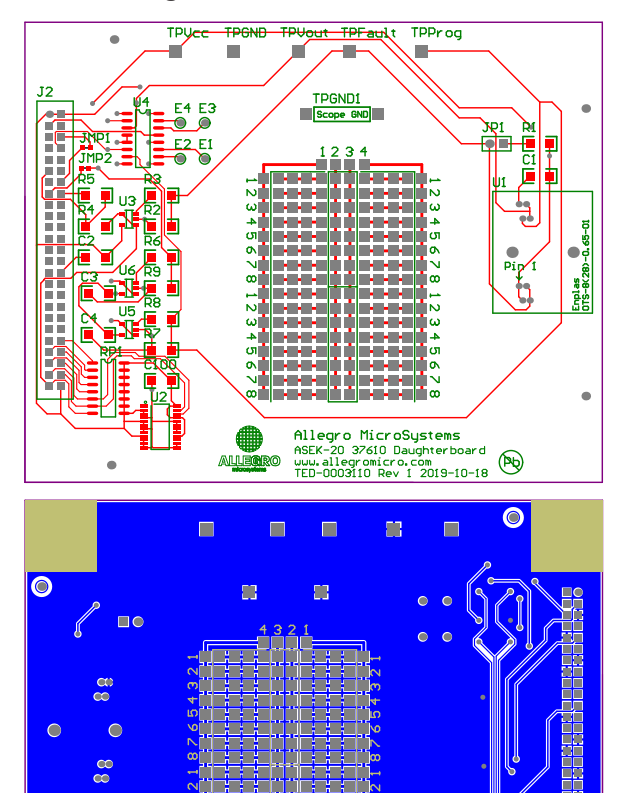

## **Downloading the Programmer**

- 1. Register for software on the Allegro Software Portal.
- 2. Ensure that the ASEK-20 being used has the most recent firmware downloaded. Refer to the ASEK-20 firmware webpage and the ASEK-20 quick guide under "Support Files" on the ASEK-20 firmware webpage.
- 3. After registering and logging in to the software portal, the user will be greeted with the dashboard page. Choose the "Find a Part" button highlighted in Figure 7.
- 4. Clicking "Find a Part" will bring the user to the "Available Parts & Software" page.
- 5. Search for "ACS37610" in the "Select by Part Number" search bar shown in Figure 8.
- Searching for "ACS37610" will result in one search result. Click "View" next to the result as shown highlighted in Figure 9.
- 7. Click "Download" next to the ACS37610 Samples Programmer to open the Programming Application ZIP file as highlighted in red in Figure 10.
- 8. Open and extract the downloaded ZIP file and save to a known location.
- 9. Open the extracted ZIP file and open the folder "Allegro ACS37610 Samples Programmer V#".
- 10. Open the "Allegro ACS37610 Samples Programmer" application file (.exe file extension) to open the samples programmer.

Note that located on the ACS37610 software portal is the Allegro ACS37610 Busbar Calculator and the ACS37610 PCB Design Tool, helpful tools related to busbar geometry and design and PCB design.

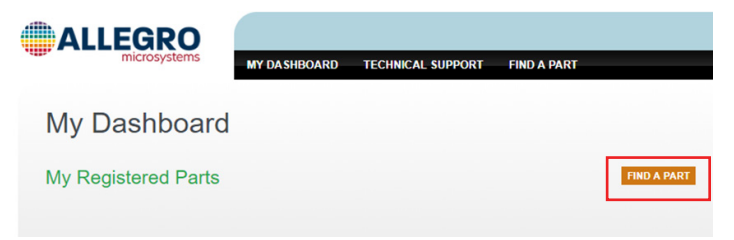

Figure 7: "Find a Part" button allowing the user to register specific devices

Figure 6: Top and Bottom Layers for ASEK-20 ACS37610 Daughterboard

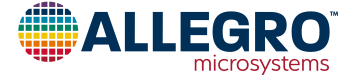

ALLEGRO MY DASHBOARD TECHNICAL SUPPORT FIND A PART Available Parts

Figure 8: "Select by Part Number" on the Available Parts & Software page

| ALLEGRO       | MY DASHBOARD TE    | CHNICAL SUPPORT | FIND A PART                |      |
|---------------|--------------------|-----------------|----------------------------|------|
| Available Par | ts                 |                 |                            |      |
| PART LISTING  |                    |                 |                            |      |
| ACS37610      |                    |                 |                            |      |
| Part Numbers  |                    |                 |                            |      |
| Part No.      | Category           | Subcatego       | у                          |      |
| ACS37610      | Current Sensor ICs | Field Senso     | rs 0 To >1000 A Sensor ICs | VIEW |

#### Figure 9: Select "View" next to "ACS37610" search result

|                         | MY DASHBOARD TECHNICAL SUPPORT | FIND A PART                                       | LOGOUT   |
|-------------------------|--------------------------------|---------------------------------------------------|----------|
| ACS37610                |                                |                                                   |          |
| Versions                |                                |                                                   |          |
| Version 2.3             |                                |                                                   |          |
| OS                      | Distribution                   | File                                              |          |
| Windows                 | Simulation Application         | Allegro ACS37610 Busbar Calculator v2.3 zip       | DOWNLOAD |
| Notes                   |                                |                                                   |          |
| Version 1.4.2           |                                |                                                   |          |
| OS                      | Distribution                   | File                                              |          |
| Windows                 | Programming Template           | Allegro ACS37610 Samples Programmer<br>v1.4.2.zip | DOWNLOAD |
| Notes<br>Two Point Trim |                                |                                                   |          |
| Version 1.4             |                                |                                                   |          |
| OS                      | Distribution                   | File                                              |          |
| Windows                 | Simulation Application         | Allegro ACS37610 PCB Design Tool v1.4.zip         | DOWNLOAD |
| Notes                   |                                |                                                   |          |
| Version 1.1.1           |                                |                                                   |          |
| OS                      | Distribution                   | File                                              |          |
| Windows                 | Programming Application        | Allegro ACS37610 Samples Programmer<br>v1.1.1.zip | DOWNLOAD |
| Notes                   |                                |                                                   |          |

### Figure 10: Select "Download" to open the Programming Application

# Connecting the ASEK-20 to the PC and to the ACS37610 Daughterboard

- 1. Connect one end of the USB communications cable to the USB port of a personal computer.
- 2. Connect the other end of the USB communications cable to the "USB" port located on the front of the ASEK-20 chassis.

- 3. Connect a ribbon cable to the "J2" connector on the left-hand side of the ACS37610 daughterboard.
- 4. Connect the other end of the ribbon cable to the "Device Connection" port on the front of the ASEK-20 chassis as shown in Figure 11.

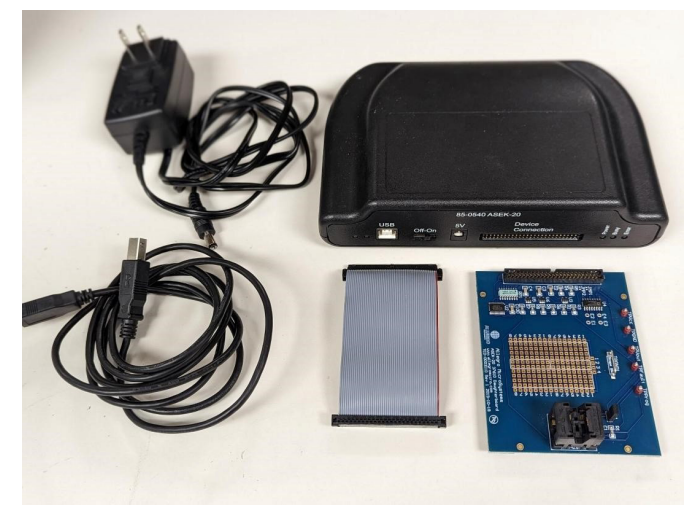

# Figure 11: Connection between ASEK-20 and ACS37610 Daughterboard

- 5. Connect the DC Power Supply/Cable to the "5V" port on the ASEK-20 chassis.
- 6. Plug in the DC Power Supply to a 110/220AC 60/50 Hz outlet with the appropriate power adapter.

# Inserting the ACS37610 into the ACS37610 Daughterboard

If using an ASEK37610 evaluation board with an ACS37610 populated, proceed to the Connecting the ASEK37610 Evaluation Board to the ASEK-20 ACS37610 Daughterboard section below. If using a standalone ACS37610 IC, see paragraph below.

The ACS37610 current sensor is provided in a small, low-profile, 8-pin surface mount TSSOP package, making the ACS37610 an ideal sensor for space constrained applications, while still allowing simple assembly. The package is shown in Figure 12 below. For more information, refer to the ACS37610 device datasheet.

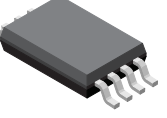

## Figure 12: 8-Pin TSSOP package (suffix LU)

To insert the ACS37610 into the ACS37610 daughterboard, do the following:

- 1. Place the ACS37610 in the socket labeled "J1".
- 2. Secure the part in place.

Proceed to the Using the Programmer section below.

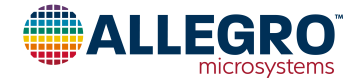

# Connecting the ASEK37610 Evaluation Board to the ASEK-20 ACS37610 Daughterboard

To connect the ASEK37610 evaluation board to the ACS37610 daughterboard, do the following:

- 1. Connect the VCC pin on the ASEK37610 evaluation board to the TPVCC pin on the ACS37610 daughterboard.
- 2. Connect the OUT pin on the ASEK37610 evaluation board to the TPGND pin on the ACS37610 daughterboard.
- 3. Connect the GND pin on the ASEK3761 evaluation board to the TPGND pin on the ACS37610 daughterboard.
- 4. See Figure 13 and Figure 14 below showing the connection setup between the VCC, OUT, and GND pins of the ASEK-20 ACS37610 daughterboard and the ASEK37610 evaluation board.

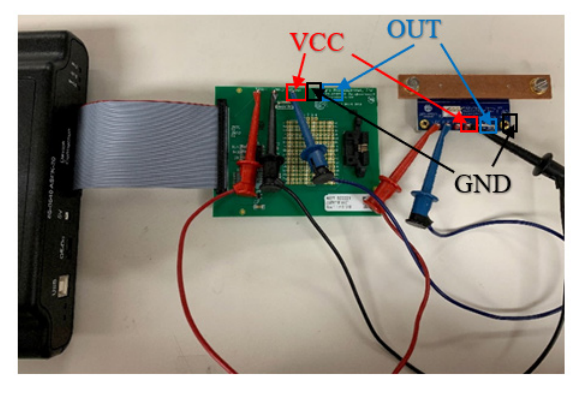

Figure 13: Connection between ACS37610 evaluation board and ASEK20 ACS37610 daughterboard

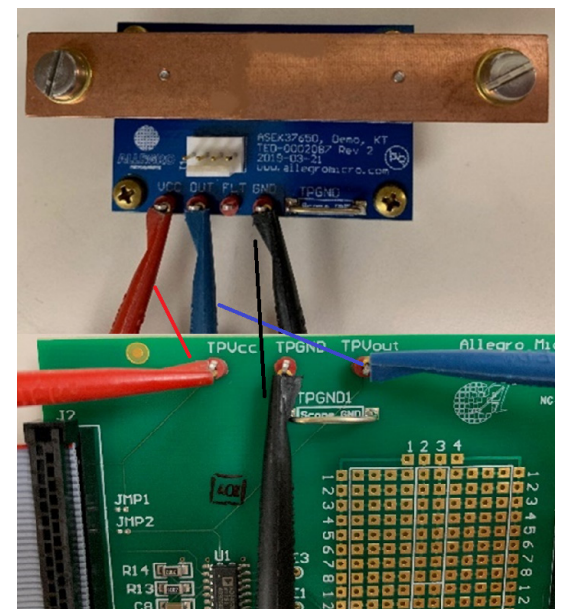

Figure 14: Closeup of VCC, OUT, and GND pin connections on the ACS37610 busbar evaluation board (top) to the ACS37610 daughterboard (bottom)

Note that the setup and connection for the ASEK37610 busbar EVB and the PCB sensing options are identical.

# Using the Programmer

# **CONNECTING TO THE ASEK-20**

Opening the programmer will result in a window identical to Figure 15.

| ile Edit Setup Scripts H        | lelp   |                  |      |                   |            |   |                |                          |              |
|---------------------------------|--------|------------------|------|-------------------|------------|---|----------------|--------------------------|--------------|
| Two Point Trim                  | Memory |                  |      |                   |            |   |                | Device Selector          |              |
| Desired Output Voltage          | EEPROM | Shadow Volatile  |      |                   |            |   |                | Part Number .: ACS37610L | LUA-00585 N  |
| t calibration current [V] 3.0 🔹 | Show:  | All Fields       | ~    | Search Name and E | escription | ρ |                |                          |              |
| esired Output Votage            | Select | Name             | Code | Value             | Units      | ^ | Deed Colored   | Power                    |              |
| it zero current [V]             |        | sns_fine         |      |                   |            |   | Head Selected  | Voltage Supply [V]       | 5.000        |
| Apply tem current               |        | qvo_fine         |      |                   |            |   | Write Selected | Power Off                | Power On     |
| and press the button below      |        | fault_pullup_dis |      |                   | ~          |   |                |                          |              |
| Apply Zero Current              |        | fault_dis        |      |                   | ~          |   | Zero Selected  | Vec [V]                  |              |
|                                 |        | clamp_en         |      |                   | ~          |   |                | loc (mA)                 |              |
|                                 |        | polarity         |      |                   | ~          |   | Clear Selected | Ortext                   |              |
|                                 |        | otf_dis          |      |                   | ~          |   |                | Output D/I               |              |
|                                 |        | customer_spare   |      |                   | ~          |   | Select All     | onbox [v]                |              |
|                                 |        | comm_lock        |      |                   | ~          |   |                | Read Output              | lutput       |
|                                 |        | write_lock       |      |                   | ~          |   | Deselect All   |                          |              |
|                                 |        | ecc_cust0        |      |                   |            |   |                | Communication Mode: M    | OUT (Mode 1) |
|                                 |        | ocf_p_code       |      |                   |            |   |                | control cator mode.      | JOT (MODE I) |
|                                 |        | ocf_n_code       |      |                   |            |   |                |                          |              |
|                                 |        | 4.4              |      |                   |            | v |                |                          |              |
| We I - 550000                   |        |                  |      |                   |            | ^ | Load           |                          |              |
| While codes to EEP NOM          |        |                  |      |                   |            |   |                |                          |              |
| Autowrite to FEPBOM             |        |                  |      |                   |            | ~ | Save           |                          |              |

## Figure 15: ACS37610 Programmer Application

To connect the ASEK-20, click "Setup", then "Communication Setup". The dialog box in Figure 16 will appear. Click the correct COM# in the pull-down menu next to COM Port. If the COM port is unknown, do the following:

- 1. Unplug the USB cable to the ASEK-20.
- 2. Click "Refresh" in the "Communication Setup" dialog window as highlighted in blue in Figure 16.
- 3. Click on the "COM Port" pull down menu.
- 4. Note which ports are in the menu.
- 5. Plug the USB cable back into the ASEK-20.
- 6. Click "Refresh".
- 7. Click the "COM Port" popup menu again.
- 8. Note the COM port not previously listed in the menu; this is the port connected to the ASEK-20.
- 9. Select this COM port to use.

Once the correct COM port is selected and the ASEK-20 is connected to the PC, verify next to "Communication" the status of the ASEK-20.

If the status is "Active", the ASEK-20 is powered and responding. If the status is "Inactive", the ASEK-20 is not responding or is not powered on. If this is the case, click "Refresh" and ensure the ASEK-20 chassis is plugged into the PC and the chassis is powered on.

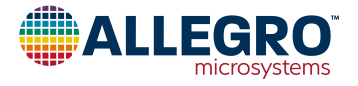

Click "OK" to exit the dialog box.

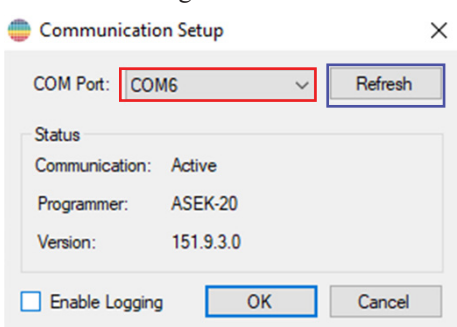

#### Figure 16: Communication Setup dialog box

## **Status Bar**

The green or red colored rectangle on the bottom right of the programmer window, highlighted in red in Figure 17 below, indicates the status of the communication with the ASEK. If the status bar is red, the communication is not active and if green, the application is communicating with the ASEK. The COM port that is currently set is overlaid on the colored rectangle. Clicking on the rectangle will open the Communication setup dialog window.

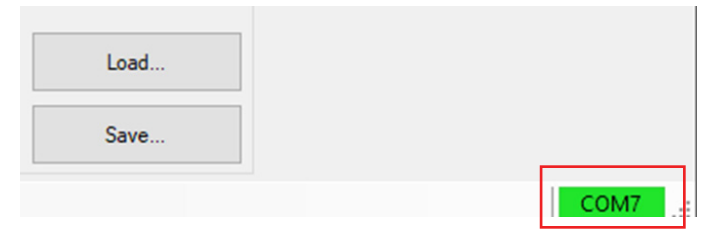

# Figure 17: Status bar on the bottom right side of GUI Turning the Part ON and OFF

To power on the part using the ASEK-20, click "Power On" on the right-hand side of the programmer as show in red in Figure 18.

| Power<br>Voltage Supply M | 5 000    |
|---------------------------|----------|
| Voltage Supply [V]        | 5.000 -  |
| Power Off                 | Power On |
| Vcc [V]                   | 0.006    |
| lcc [mA]                  | 0.000    |
| Output                    |          |
| Output [V]                |          |
| Read O                    | utput    |

Figure 18: "Power On", "Power Off", and "Read Output"

Once the part is powered on, values for "VCC [V]" and "ICC [mA]" will populate with the measured values. Verify that the voltage is what is desired and that the device is consuming approximately 10 to 17 mA.

To read the output of the ACS37610, select "Read Output" highlighted in green in Figure 18 above. Verify the Output [V] is a reasonable number, around 2.5 V with zero external field applied if testing a bidirectional part with 5 V typical  $V_{CC}$ .

To turn the part off, select "Power Off" to the left of "Power On", highlighted in blue in Figure 18 above. Clicking "Power Off" will cause  $I_{CC}$  to fall to approximately 0 mA.

## Read and Writing to the Part

Note before reading and writing to the part, the part must be connected and powered on using the programmer GUI.

It is strongly recommended that the user save the memory to a tabular file before experimenting with programming, allowing the user to return the device to its original factory programmed state, if necessary. See the Saving and Loading Memory Files section below.

To read a field, select the desired field by checking the box under "Select" to the left of the register name and click the "Read Selected" button highlighted in red in Figure 17.

To write to a field, select the desired field by checking the box under "Select" to the left of the name. Change the value under "Code" to the desired value and press Enter. Click "Write Selected" button highlighted in blue in Figure 17.

To verify that field was written to the device, do the following: click "Clear Selected" causing the values in the "Code" and "Value" cells to disappear. Then click "Read Selected". The values that were written will reappear in the "Code" and "Value" cells verifying the user correctly wrote to the part.

### Referencing DLLs

If using Visual Studio to build the application, the first step is to add references to the DLLs. All of the DLLs will require a reference to ASEKBase.dll. Right click on the project icon in the Solution Explorer; select "Add Reference..." from the menu. In the Add reference dialog, use the Browse tab to navigate to the ASEKBase.dll and selected it then click on the OK button. Perform the same actions to add ASEK20.dll and ASEK20 ACS37610.dll.

For additional information, reference the CHM help file which is provided with the samples programmer.

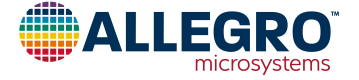

## **DEVICE PROGRAMMING**

- The serial interface uses Manchester protocol to communicate.
- Device programming can be achieved with bidirectional communication on VOUT or on the dedicated PROG pin.
- The device has an internal charge pump to generate the EEPROM pulses.
- The PROG pin can be left unconnected or tied to GND or VCC when not used.

## **Serial Communication**

The serial interface allows an external controller to read and write registers, including EEPROM, in the device using a point-topoint command/acknowledge protocol. The device does not initiate communication; it only responds to commands from the external controller. Each transaction consists of a command from the controller. If the command is a write, there is no acknowledging from the device. If the command is a read, the device responds by transmitting the requested data. Two modes are available for device communication.

#### Mode 1, Programming on VOUT pin (see Figure 19)

Voltage is raised on  $V_{CC}$  ( $V_{OVDE}$ ) for at least  $t_{OVDE}$  followed by access code on VOUT to enable bidirectional programming on VOUT. If COM\_LOCK bit is set (=1), bidirectional programming on VOUT is disabled. If COM\_LOCK bit is not set (=0), there is no timeout limit to send the access code as long as  $V_{CC}$  stays above  $V_{OVDE}$  for at least  $t_{OVDE}$ . The start of any Manchester command should begin with holding the output low for  $t_{BIT}$  to ensure reset of Manchester state machine. If an incorrect access code is sent, VOUT remains in the normal analog mode (responds to magnetic stimulus) and the device remains locked for communication on VOUT until a power reset occurs.

When writing into non-volatile memory (EEPROM),  $V_{CC}$  must not exceed 5 V to ensure safe EEPROM writing. To achieve this, two methods can be used:

#### Method 1 (to write EEPROM in Mode 1):

Locking VOUT into communication mode such that VCC can returned to normal supply voltage (5 V / 3.3 V):

- 1. Set  $V_{CC}$  to  $V_{OVDE}$  (OVD).
- 2. Send Access code + COMM\_EN.
- 3. Set  $V_{CC}$  back to normal level (5 V / 3.3 V).
- 4. Send EEPROM write commands.
- 5. Power-cycle the device to re-enable Analog output on VOUT.

Method 2 (to write EEPROM in Mode 1)

Reducing  $V_{CC}$  back to normal supply voltage (5 V / 3.3 V) after sending the EEPROM write sequence:

- 1. Set  $V_{CC}$  to  $V_{OVDE}$  (OVD).
- 2. Send Access code.
- 3. Send EEPROM write commands.
- 4. Set  $V_{CC}$  to normal level (5 V / 3.3 V).
- 5. Wait 20 ms for EEPROM write.

With method 2, PROG pin must not be connected to GND (can be left floating or connect to VCC).

See access code section and Manchester protocol figures for more details. When not used, it is recommended to tie PROG pin to VCC (for Broken GND feature).

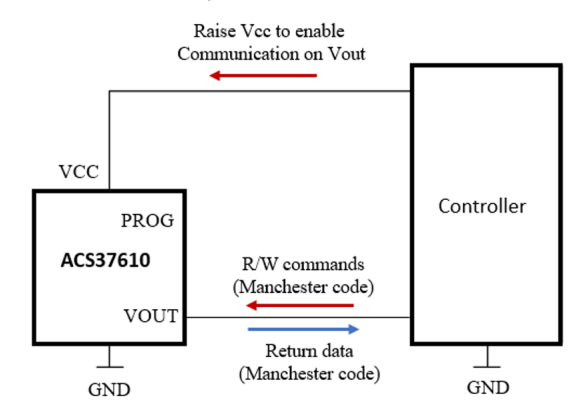

## Figure 19: Programming Connection – Mode 1 Mode 2, Programming on PROG pin (see Figure 20)

 $V_{CC}$  remains 5 V (below  $V_{OVDE}$ ), and bidirectional programming is achieved on PROG pin by sending an Access code (independently of COM\_LOCK value). No pull-up is required on PROG pin.

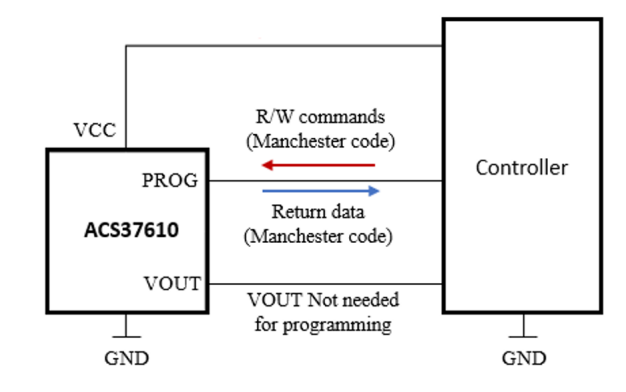

Figure 20: Programming Connections – Mode 2

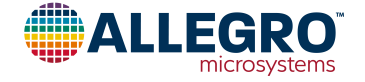

## Programming Guidelines INITIATING COMMUNICATIONS

The controller must open the serial communication with the device by sending an access code. The access code can be sent at any time on the PROG pin to enable communication via the PROG pin. For VOUT communication, an OVD event must be sent followed by the access code on VOUT. An OVD event must be maintained during the first full transaction.

| Register Address                | Address (Hex) | Data (Hex) |
|---------------------------------|---------------|------------|
| Customer Access                 | 0x31          | 0x2C413736 |
| Customer Access +<br>Com_Enable | 0x31          | 0x2C413737 |

There are two built-in memory locking functions that can be implemented in conjunction with the access code:

- The EEPROM COMM\_LOCK bit can be set to make the ACS37610 only use the PROG pin for serial communication. When COMM\_LOCK is set to 1 the OVLO condition will be ignored, and the PROG pin will always be selected.
- 2. Lock bit after EEPROM has been programmed by the user. The WRITE\_LOCK bit can be set to 1 and VCC powercycles to permanently disable the ability to write to any EEPROM register. Volatile register can still be written to.

# **Communications Protocol**

The serial interface uses a Manchester-encoding-based protocol per G.E. Thomas (0 = rising edge, 1 = falling edge), with address and data transmitted MSB first. Four commands are recognized by the device: Write Access Code, Write to Volatile Memory, Write to Non-Volatile Memory (EEPROM) and Read. One frame type, Read Acknowledge, is sent by the device in response to a Read command.

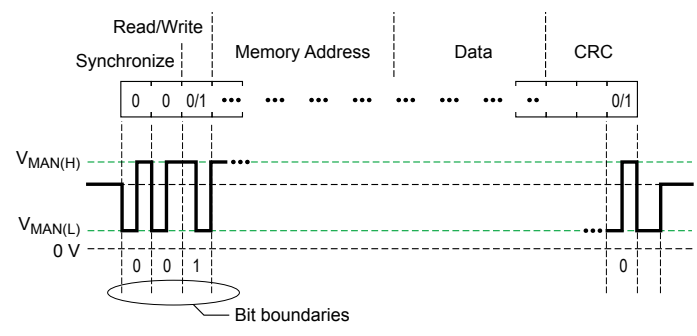

Figure 21: General Format for Serial Interface Commands

## Read (Controller to Device)

The fields for the Read command are:

- Sync (2 zero bits)
- Read/Write (1 bit)
- Address (6 bit)
- CRC (3 bits)

Figure 22 shows the sequence for a Read command.

| Read/Write  |   |   |   |                |     |     |     |     |     |     |     |     |
|-------------|---|---|---|----------------|-----|-----|-----|-----|-----|-----|-----|-----|
| Synchronize |   |   |   | Memory Address |     |     |     | CRC |     |     |     |     |
|             | 0 | 0 | 1 | 0/1            | 0/1 | 0/1 | 0/1 | 0/1 | 0/1 | 0/1 | 0/1 | 0/1 |
|             |   |   |   | MSI            | 3   |     |     |     |     |     |     |     |

## Figure 22: Read Sequence

## Read Acknowledge (Device to Controller)

The fields for the data return frame are:

- Sync (2 zero bits)
- Data (32 bits):
  - □ [31:28] Don't Care
  - □ [27:26] ECC Pass/Fail
  - □ [25:0] Data
- CRC (3 bits)

Figure 23 shows the sequence for a Read Acknowledge. Refer to the Detecting ECC Error section for instructions on how to detect Read/ Write Synchronize Memory Address Data (32 bits) and ECC failure.

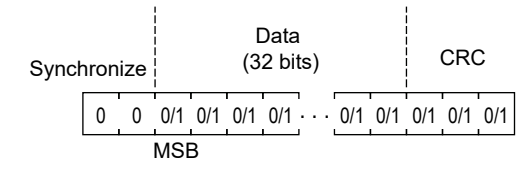

### Figure 23: Read Acknowledge Sequence

### Write (Controller to Device)

The fields for the Write command are:

- Sync (2 zero bits)
- Read/Write (1 bit, must be 0 for write)
- Address (6 bits)
- Data (32 bits):
  - □ [31:26] Don't Care □ [25:0] Data
- CRC (3 bits)

Figure 24 shows the sequence for a Write command. Bits [31:26] are Don't Care because the device automatically generates 6 ECC bits based on the content of bits [25:0]. These ECC bits will be stored in EEPROM at locations [31:26].

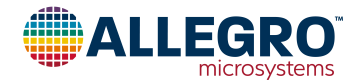

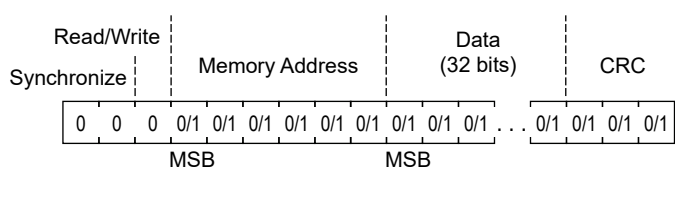

#### Figure 24: Write Sequence

#### Write Access Code (Controller to Device)

The fields for the Access Code command are:

- Sync (2 zero bits)
- Read/Write (1 bit, must be 0 for write)
- Address (6 bits)
- Data (32 bits)
- CRC (3 bits)

shows the sequence for an Access Code command.

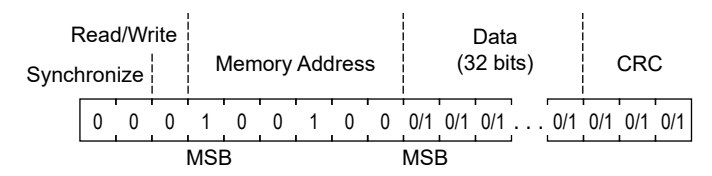

Figure 25: Write Access Code

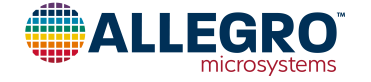

## ACS37610 Calibration

 $V_{REF}$ , offset voltage (QVO), and sensitivity of the ACS37610 are factory-trimmed. It is recommended that an end-of-line calibration be performed for optimal system accuracy.

The recommended order of system trims during calibration is sensitivity followed by QVO. It is expected that the factorytrimmed value for  $V_{REF}$  is sufficient so an end-of-line  $V_{REF}$ trim should not be required. There are coarse and fine trims for each parameter; however, only the fine trims should need to be adjusted during calibration. The fine trims for QVO and sensitivity are each controlled by a 9-bit two's complement trim code: VOFF\_FINE and SENS\_FINE, respectively. The step size of a 1 LSB adjustment for each of these trims is shown in Table 2. To allow margin for temperature and supply variation, it is recommended that codes used are restricted to 0-223 and 288-511. The transfer function for each of the trimmable parameters is shown below (see Figure 26 and Figure 27).

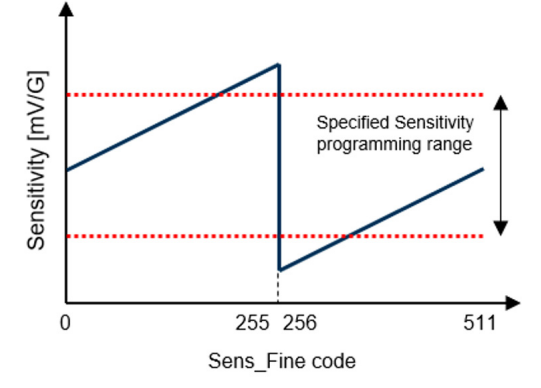

Figure 26: Sensitivity Trim Range

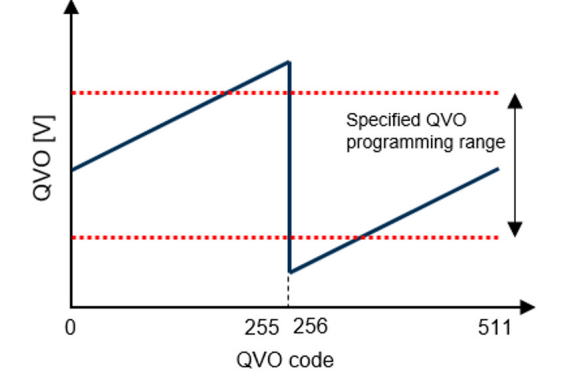

Figure 27: QVO Trim Range

#### SENSITIVITY TRIM

Prior to beginning the trims, measure  $V_{OUT}$  with zero field applied. Retain this value as  $V_{QVO}$ . Once that measurement is made, sensitivity should be trimmed first. It is recommended to trim sensitivity prior to offset because the sensitivity trim may impact the offset. Use the following procedure to trim sensitivity:

- 1. Read the contents of the SENS\_FINE register and apply maximum magnetic field to the device. The maximum magnetic field is determined by the maximum magnetic field that is expected to be seen by the device in the end application Alternatively, a scaled-down magnetic field can be applied during end-of-line testing and the result can be scaled appropriately.
- 2. Measure  $V_{OUT}$ . This will be  $V_{MAX}$ .

3. Compare  $V_{MAX} - V_{QVO}$  to the target full-scale output voltage swing for maximum magnetic field,  $V_{FS}$ .  $V_{\Delta SENS} = V_{FS} - (V_{MAX} - V_{OVO})$ .

- 4. Adjust SENS\_FINE to trim sensitivity: SENS\_FINE = SENS\_FINE +  $V_{\Delta SENS}$ /SENS<sub>STEP</sub> where SENS<sub>STEP</sub> is the sensitivity trim step size.
- 5. Repeat steps 2-4 until  $V_{\Delta SENS} < 0.5 \times SENS_{STEP}$ .

## OFFSET VOLTAGE (QVO) TRIM

Assuming the desired value of  $V_{OUT}$  when no magnetic field is applied is to be equal to  $V_{REF}$ , use the following procedure to trim QVO:

- 1. Read the contents of the QVO\_Fine register.
- 2. Measure V<sub>OUT</sub> with no magnetic field applied.

3. Adjust QVO\_Fine to set QVO to desired voltage (2.5 V for bidirectional, 0.5 V for unidirection).

## ADDED MEMORY LOCK PROTECTION

Once calibration is complete, it is strongly recommended that ANALOG\_LOCK (register bit 0x0F[24]) and UNLOCK\_CODE (register bit 0x0F[25]) be set to 1 to lock the memory and ensure against accidental programming in the field.

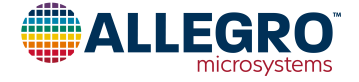

#### **MEMORY MAP**

| Register Name         | Address                                                                           | Parameter Name | Description                                              | Access | Size | MSB | LSB |
|-----------------------|-----------------------------------------------------------------------------------|----------------|----------------------------------------------------------|--------|------|-----|-----|
|                       |                                                                                   | WRITE_LOCK     | Lock the device                                          | R/W    | 1    | 25  | 25  |
|                       |                                                                                   | COM_LOCK       | Disables communication on VOUT / disables OVD            | R/W    | 1    | 24  | 24  |
| EEDDOM                | EEDDOM                                                                            | SPARE          | n/a                                                      | R/W    | 1    | 23  | 23  |
| (EE_CUST0)            | (0x09)                                                                            | OTF_DIS        | Disable overtemperature fault                            | R/W    | 1    | 22  | 22  |
| (EE_CUST0)            |                                                                                   | POL            | Change output polarity                                   | R/W    | 1    | 21  | 21  |
| Shadow register [1]:  | Shadow register [1]:                                                              | CLAMP_EN       | Enable output clamps                                     | R/W    | 1    | 20  | 20  |
| (SH_CUST0)            | adow register <sup>[1]</sup> : Shadow register <sup>[1]</sup> : (SH_CUST0) (0x19) |                | Disable fault                                            | R/W    | 1    | 19  | 19  |
|                       | (SH_CUS10) (0x19)                                                                 | FAULTPUP_DIS   | Disconnect fault internal pull-up resistor               | R/W    | 1    | 18  | 18  |
|                       |                                                                                   | QVO            | Offset adjustment                                        | R/W    | 9    | 17  | 9   |
|                       |                                                                                   | SNS_FINE       | Sensitivity fine adjustment                              | R/W    | 9    | 8   | 0   |
| EEPROM:               | EEPROM:                                                                           | OCF_HYST       | Overcurrent fault hysteresis                             | R/W    | 2    | 25  | 24  |
| (EE_CUST1)            | (0x0A)                                                                            | FAULT_LATCH    | Enable fault latch                                       | R/W    | 1    | 23  | 23  |
|                       |                                                                                   | OCF_P_DIS      | Disable positive overcurrent fault                       | R/W    | 1    | 22  | 22  |
|                       |                                                                                   | OCF_N_DIS      | Disable negative overcurrent fault                       | R/W    | 1    | 21  | 21  |
|                       |                                                                                   | OCF_QUALIFIER  | Overcurrent fault qualifier / short pulse filter         | R/W    | 3    | 20  | 18  |
| Chadaw ragiatar [1]   | 0                                                                                 | OTF_THRESH     | Overtemperature fault threshold                          | R/W    | 4    | 17  | 14  |
| (SH_CUST1)            | (0x1a)                                                                            | OCF_N_THRES    | Negative overcurrent fault threshold                     | R/W    | 7    | 13  | 7   |
| . , ,                 |                                                                                   | OCF_P_THRES    | Positive overcurrent fault threshold                     | R/W    | 7    | 6   | 0   |
| EEPROM:<br>(EE_CUST2) | EEPROM:<br>(0x0B)                                                                 | C_SPARE        | Customer scratchpad<br>No effect on device functionality | R/W    | 26   | 25  | 0   |
|                       |                                                                                   | TEMP_OUT       | Temperature output                                       | R      | 12   | 27  | 16  |
|                       |                                                                                   | UV_STAT        | Undervoltage status                                      | R      | 1    | 12  | 12  |
|                       |                                                                                   | OV_STAT        | Overvoltage status                                       | R      | 1    | 11  | 11  |
|                       |                                                                                   | OC_STAT        | Overcurrent status                                       | R      | 1    | 10  | 10  |
|                       |                                                                                   | OT_STAT        | Overtemperature status                                   | R      | 1    | 9   | 9   |
| Volatile register:    | Volatile register:                                                                | FP_STAT        | FAULT pin status                                         | R      | 1    | 8   | 8   |
|                       | (0,20)                                                                            | UV_EV          | Undervoltage event                                       | R      | 1    | 4   | 4   |
|                       |                                                                                   | OV_EV          | Overvoltage event                                        | R      | 1    | 3   | 3   |
|                       |                                                                                   | OC_EV          | Overcurrent event                                        | R      | 1    | 2   | 2   |
|                       |                                                                                   | OT_EV          | Overtemperature event                                    | R      | 1    | 1   | 1   |
|                       |                                                                                   | FP_EV          | FAULT pin event                                          | R      | 1    | 0   | 0   |

<sup>[1]</sup> Shadow registers are volatile memory, upon startup device loads EEPROM memory into shadow registers. Shadow registers can be used to test different programming options without erasing EEPROM (e.g., finding sensitivity and QVO codes before writing into EEPROM).

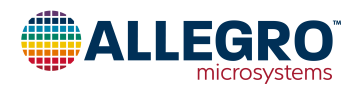

# **EVALUATION BOARD PERFORMANCE DATA**

Self-heating due to the flow of current should be considered during the design of any current sensing system. The sensor, the printed circuit board (PCB), and contacts to the PCB will generate heat as current moves through the system. The thermal response is highly dependent on PCB layout, copper thickness, cooling techniques, and the profile of the injected current.

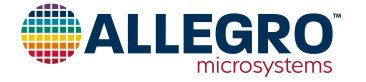

# BOARD SCHEMATICS ASEK37610, Board, EVB, 3.5 mm

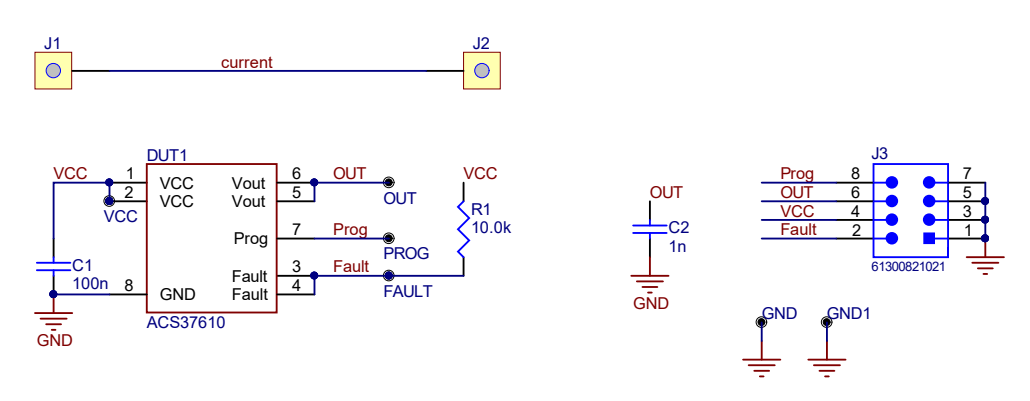

# ASEK37610, Board, EVB, Q\_RIFT\_DC

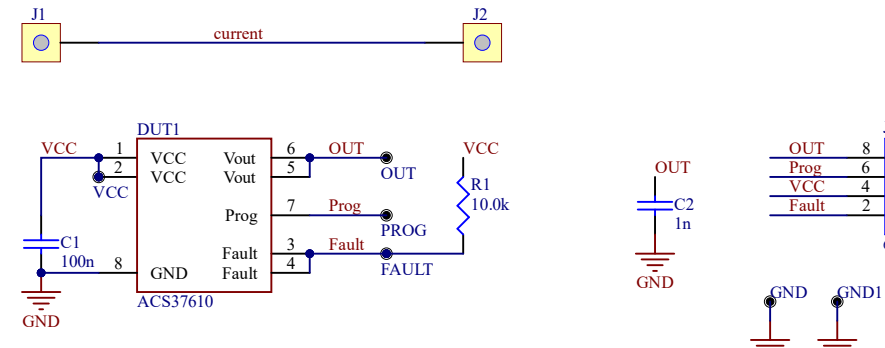

# ASEK37610, EVB, Busbar

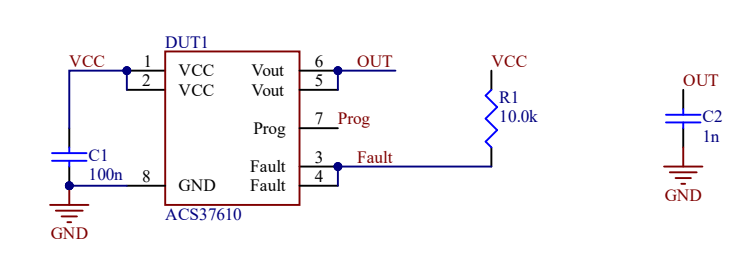

Note, this comes with all required hardware, including standoffs

X1 85-0929

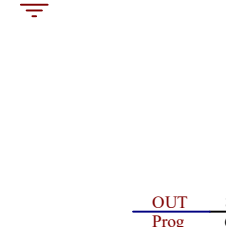

GND GND

VCC VCC

Fault Fault

Prog Prog

GND GND 61300821021

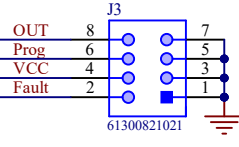

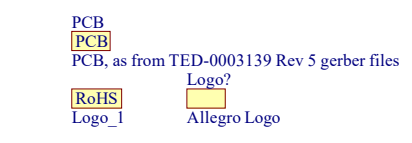

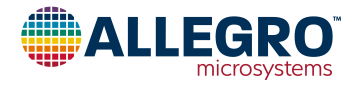

# BOARD LAYOUTS ASEK37610, Board, EVB, 3.5 mm

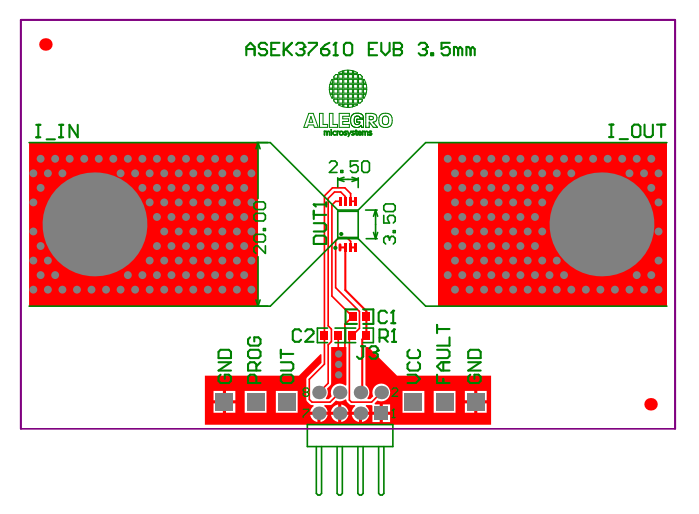

Figure 28: ASEK37610, Board, EVB, 3.5 mm Top Layout

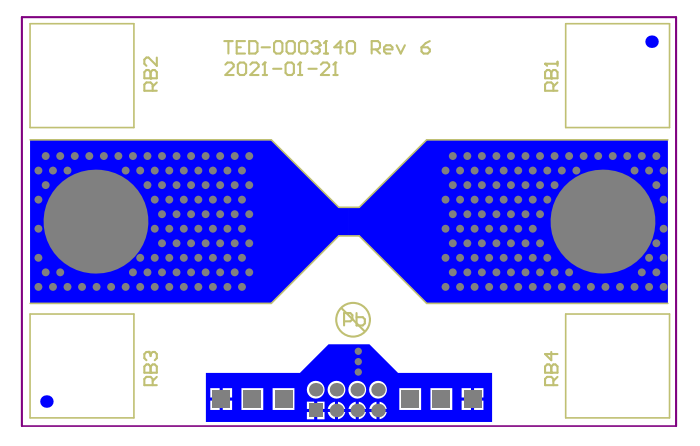

Figure 29: ASEK37610, Board, EVB, 3.5 mm Bottom Layout

# ASEK37610, Board, EVB, Q\_RIFT\_DC

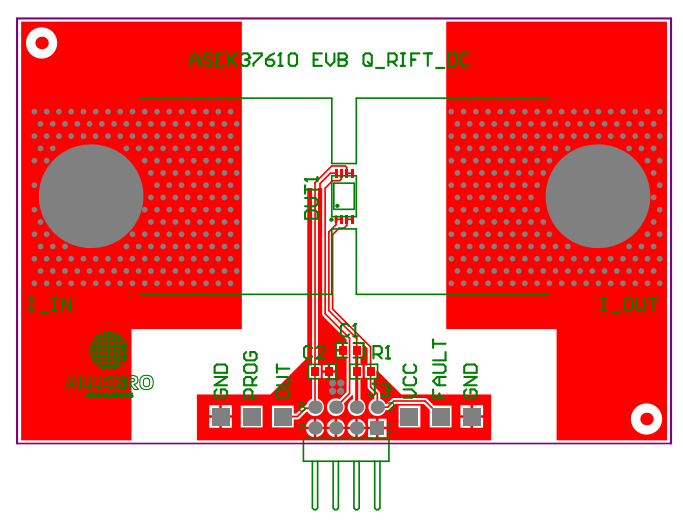

Figure 30: ASEK37610, Board, EVB, Q\_RIFT\_DC Top Layout

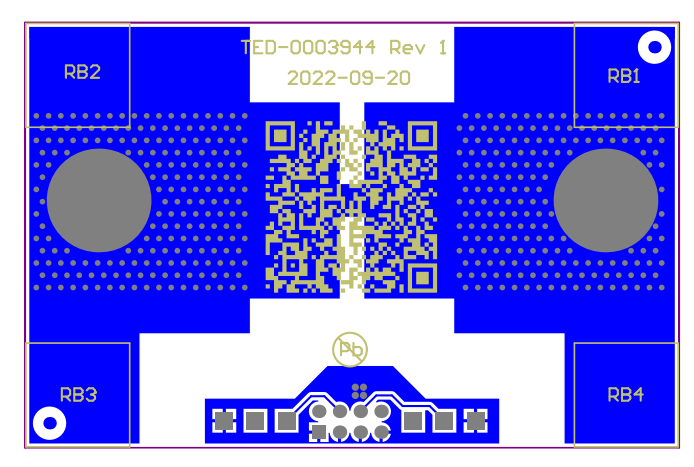

Figure 31: ASEK37610, Board, EVB, Q\_RIFT\_DC Bottom Layout

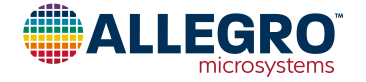

## ASEK37610, EVB, Busbar

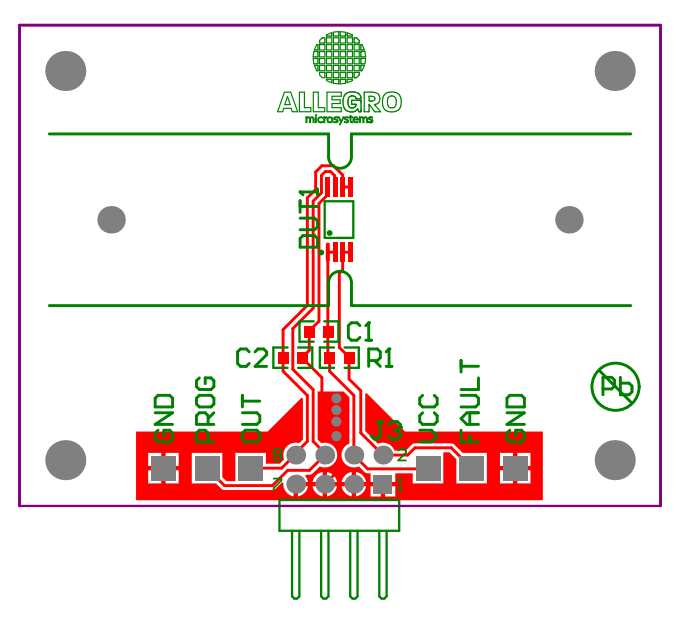

Figure 32: ASEK37610, EVB, Busbar Top Layout

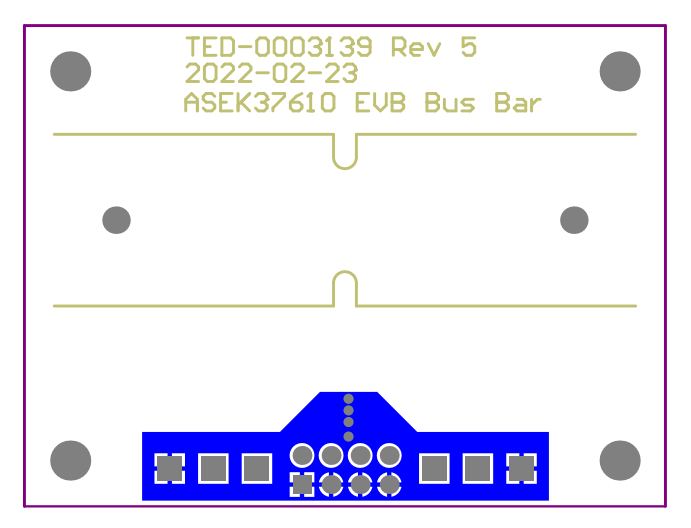

Figure 33: ASEK37610, EVB, Busbar Bottom Layout

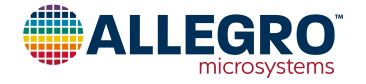

# **BILL OF MATERIALS (BOM)**

| Designator/PCB<br>Label       | Quantity | Description                                                           | Manufacturer        | Manufacturer Part Number |
|-------------------------------|----------|-----------------------------------------------------------------------|---------------------|--------------------------|
| DUT1                          | 1        | IC, TSSOP-8, sensor                                                   | Allegro             | ACS37610LLUA-10B5        |
| C2                            | 1        | Capacitor, 0603, mono, C0G, 50 V, 1 nF                                | AVX                 | 06035A102JAT2A           |
| C1                            | 1        | Capacitor, 0603, mono, X7R, 50 V, 100 nF                              | AVX                 | 06035C104K4T2A           |
| R1                            | 1        | Resistor, 0603, 100 mW, thick film, 1%, 10.0 k $\Omega$               | Panasonic           | ERJ-3EKF1002V            |
| J1                            | 1        | Do not install                                                        |                     |                          |
| J2                            | 1        | Do not install                                                        |                     |                          |
| J3                            | 1        | Connector header through hole, right angle 8 position 0.100" (2.54mm) | Würth<br>Elektronik | 61300821021              |
| GND1                          | 1        | Testpoint, thro, compact, for 62 mil PCB, red                         | Keystone            | 5005                     |
| FAULT, GND, OUT,<br>PROG, VCC | 5        | Testpoint, thro, compact, for 62 mil PCB, red                         | Keystone            | 5005                     |
| RB1, RB2, RB3, RB4            | 4        | Bumpon, rubber, 0.5 inch square, black                                | 3M                  | SJ-5518 (black)          |
| F1, F2                        | 2        | Nothing to install — fiducial mark for PCB                            |                     |                          |
| PCB                           | 1        | PCB, as from TED-0003140 Rev 6 gerber files                           | Allegro             | TED-0003140              |

#### Table 2: ASEK37610, Board, EVB, 3.5mm Board Bill of Materials

#### Table 3: ASEK37610, Board, EVB, Q\_RIFT\_DC Board Bill of Materials

| Designator/PCB<br>Label             | Quantity | Description                                                           | Manufacturer        | Manufacturer Part Number |
|-------------------------------------|----------|-----------------------------------------------------------------------|---------------------|--------------------------|
| DUT1                                | 1        | IC, TSSOP-8, sensor                                                   | Allegro             | ACS37610LLUA-20B5        |
| C2                                  | 1        | Capacitor, 0603, mono, C0G, 50 V, 1 nF                                | AVX                 | 06035A102JAT2A           |
| C1                                  | 1        | Capacitor, 0603, mono, X7R, 50 V, 100 nF                              | AVX                 | 06035C104K4T2A           |
| R1                                  | 1        | Resistor, 0603, 100 mW, thick film, 1%, 10.0 k $\Omega$               | Yageo               | RC0603FR-0710KL          |
| J1                                  | 1        | Do not install                                                        |                     |                          |
| J2                                  | 1        | Do not install                                                        |                     |                          |
| J3                                  | 1        | Connector header through hole, right angle 8 position 0.100" (2.54mm) | Würth<br>Elektronik | 61300821021              |
| FAULT, GND, GND1,<br>OUT, PROG, VCC | 6        | Testpoint, thro, compact, for 62 mil PCB, red                         | Keystone            | 5005                     |
| RB1, RB2, RB3, RB4                  | 4        | Bumpon, rubber, 0.5inch square, black                                 | 3M                  | SJ-5518 (black)          |
| F1, F2                              | 2        | Nothing to install — fiducial mark for PCB                            |                     |                          |
| PCB                                 | 1        | PCB, ASEK37610, Board, EVB, Q_RIFT_DC                                 | Allegro             | TED-0003944-R1-PCB       |

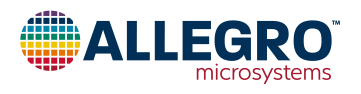

| Designator/PCB<br>Label       | Quantity | Description                                                           | Manufacturer        | Manufacturer Part Number |
|-------------------------------|----------|-----------------------------------------------------------------------|---------------------|--------------------------|
| DUT1                          | 1        | IC, TSSOP-8, sensor                                                   | Allegro             | ACS37610LLUA-10B5        |
| X1                            | 1        | LE Straddler Busbar Demo                                              | Allegro             | 85-0929                  |
| C2                            | 1        | Capacitor, 0603, mono, C0G, 50 V, 1 nF                                | AVX                 | 06035A102JAT2A           |
| C1                            | 1        | Capacitor, 0603, mono, X7R, 50 V, 100 nF                              | AVX                 | 06035C104K4T2A           |
| R1                            | 1        | Resistor, 0603, 100 mW, thick film, 1%, 10.0 $k\Omega$                | Panasonic           | ERJ-3EKF1002V            |
| J3                            | 1        | Connector header through hole, right angle 8 position 0.100" (2.54mm) | Würth<br>Elektronik | 61300821021              |
| FAULT, GND, OUT,<br>PROG, VCC | 6        | Testpoint, thro, compact, for 62 mil PCB, red Keystone                |                     | 5005                     |
| PCB                           | 1        | PCB, as from TED-0003139 Rev 5 gerber files Allegro TED-0003          |                     | TED-0003139              |

Table 4: ASEK37610, EVB, Busbar Board Bill of Materials

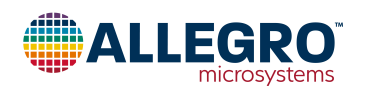

## **Related Documentation**

The ACS37610 product datasheet is available for download on the Allegro website. In addition, several application notes and related information is available. This information is listed in the table below.

| Table | 5:  | Related | Docum                | entation | and | Ap    | plicatior | n Notes |
|-------|-----|---------|----------------------|----------|-----|-------|-----------|---------|
| 10010 | ••• |         | <b>D</b> 0 0 0 0 0 0 |          |     | · • P | pinoacioi |         |

| Documentation                                                                                                    | Summary                                                                                                    | Location                                                                                                    |  |
|----------------------------------------------------------------------------------------------------|----------------------------------------------------------------------------------------------------|----------------------------------------------------------------------------------------------------|--|
| ACS37610 Product Datasheet                                                                                                    | Product datasheet defining common electrical characteristics and performance characteristics.                                                                                                    | ACS37610 Product Page                                                                                                    |  |
| ACS37610 Purchasing                                                                                                    | Purchasing homepage.                                                                                                    | ACS37610 Product Page                                                                                                    |  |
| ACS37610 Gerber Files                                                                                                    | Schematic files containing demo board layers.                                                                                                    | ACS37610 Product Page                                                                                                    |  |
| ACS37610 Samples Programmer Software                                                                                               | Programming software for download.                                                                                                    | https://registration.allegromicro.com/login                                                                                                    |  |
| An Effective Method for Characterizing<br>System Bandwidth in Complex Current Sensor<br>Applications                               | Application note describing methods used<br>by Allegro to measure and quantify system<br>bandwidth.                                                                                                    | https://www.allegromicro.com/-/media/files/<br>application-notes/an296169-acs720-bandwidth-<br>testing.pdf                                                                              |  |
| High-Current Measurement with Allegro Current<br>Sensor IC and Ferromagnetic Core: Impact of<br>Eddy Currents                      | Application note focusing on the effects of<br>alternating current on current measurement.                                                                                                    | https://www.allegromicro.com/-/media/files/<br>application-notes/an296162_a1367_current-<br>sensor-eddy-current-core.pdf                                                                |  |
| ACS37610 Busbar Geometry and Design<br>Techniques (AN296194)                                                                       | Application note offering guidelines for selecting<br>the optimum combination of ACS37610 and<br>busbar geometry for a given current sensor<br>application and its specific requirements.                                                                                   | https://www.allegromicro.com/-/media/files/<br>application-notes/an296194-acs37610-busbar.<br>pdf?sc_lang=en                                                                            |  |
| Notched Busbar Design Guidelines For<br>Coreless ACS37610 Differential Current Sensor<br>(AN296231, P0110)                         | Application note focusing on how a busbar<br>should be designed to achieve optimum<br>performance with the ACS37610 coreless<br>current sensor.                                                                                                    | https://www.allegromicro.com/-/media/files/<br>application-notes/an296231-acs37610-busbar-<br>notch-guidelines.pdf?sc_lang=en                                                           |  |
| Overcurrent Fault Detection Using ACS37610<br>Coreless Current Sensor                                                              | Application note explaining how the<br>Overcurrent-Fault (OCF) feature of Allegro<br>ACS37610 device can be used in application to<br>reliably detect overcurrent conditions and how<br>it can be configured to optimize accuracy and<br>cover different application needs. | https://www.allegromicro.com/-/media/files/<br>application-notes/an296241-overcurrent-fault-<br>detection-acs37610.pdf?sc_lang=en                                                       |  |
| Transient Current Behavior in Applications Using<br>the Allegro Coreless ACS37610 Differential<br>Current Sensor (AN296258, P0207) | Application note explaining how the conductor<br>design can impact the response time of the<br>current measurement for coreless current<br>sensing applications and provides examples of<br>response time to transient current for two types<br>of conductors.              | https://www.allegromicro.com/-/media/files/<br>application-notes/an296258-acs37610-transient-<br>current-behavior.pdf?sc_lang=en                                                        |  |
| Allegro Hall-Effect Sensor ICs                                                                                                    | Application note providing a basic understanding<br>of the Hall effect and how Allegro designs<br>and implements Hall technology in packaged<br>semiconductor monolithic integrated circuits.                                                                               | https://www.allegromicro.com/-/media/files/<br>application-notes/an27701-hall-effect-ic-<br>application-guide.pdf?sc_lang=en                                                            |  |
| Hall-Effect Current Sensing in Electric and Hybrid Vehicles                                                                        | Application note providing a greater<br>understanding of hybrid electric vehicles and the<br>contribution of Hall-effect sensing technology.                                                                                                    | https://www.allegromicro.com/en/insights-and-<br>innovations/technical-documents/hall-effect-<br>sensor-ic-publications/hall-effect-current-<br>sensing-in-electric-and-hybrid-vehicles |  |
| Hall-Effect Current Sensing in Hybrid Electric<br>Vehicle (HEV) Applications                                                       | Application note providing a greater<br>understanding of hybrid electric vehicles and the<br>contribution of Hall-effect sensing technology.                                                                                                    | https://www.allegromicro.com/-/media/files/<br>application-notes/an29610-hall-effect-current-<br>sensing-in-electric-and-hybrid-vehicles.pdf?sc_<br>lang=en                             |  |

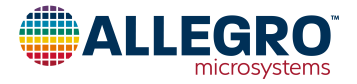

| Documentation                                                                                                    | Summary                                                                                                    | Location                                                                                                    |  |
|----------------------------------------------------------------------------------------------------|----------------------------------------------------------------------------------------------------|----------------------------------------------------------------------------------------------------|--|
| Achieving Closed-Loop Accuracy in Open-Loop<br>Current Sensors                                                    | Application note regarding current sensor<br>IC solutions that achieve near closed-loop<br>accuracy using open-loop topology.              | https://www.allegromicro.com/en/insights-and-<br>innovations/technical-documents/hall-effect-<br>sensor-ic-publications/achieving-closed-loop-<br>accuracy-in-open-loop-current-sensors                         |  |
| Guidelines For Designing a Busbar with Notch<br>for Allegro's Coreless ACS37610/12 Differential<br>Current Sensor | Application note offering guidelines for achieving optimum busbar and notch designs using the Allegro ACS37610/12 coreless current sensor. | https://www.allegromicro.com/-/media/files/<br>application-notes/an296188-acs37612-<br>guidelines-for-designing-a-busbar-web.pdf                                                                                |  |
| PCB Ground Plane Optimization for Coreless<br>Current Sensor Applications                                         | Application note discussing PCB ground plane<br>optimization for Coreless Current Sensor<br>Applications.                                  | https://www.allegromicro.com/en/insights-and-<br>innovations/technical-documents/hall-effect-<br>sensor-ic-publications/an296277-pcb-ground-<br>plane-optimization-for-coreless-current-sensor-<br>applications |  |
| Allegro ACS37610/12 Busbar Calculator                                                                             | GUI designed to aid in busbar design and application.                                                                                      | https://allegromicro.com/busbar/                                                                                                    |  |
| Allegro ACS37610/12 PCB Design Tool                                                                               | GUI designed to aid in PCB current sensing design and application.                                                                         | https://www.allegromicro.com/-/media/files/<br>design-tools/acs37612-pcb-design-tool.zip?sc_<br>lang=en                                                                                                    |  |

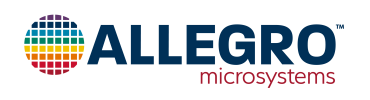

## **Busbar Design Recommendations GUI**

For busbar design recommendations, refer to "Guidelines for Designing a Busbar with Notch for Allegro's Coreless AS37612 Differential Current Sensor" (https://www.allegromicro.com/-/media/allegro/allegromicro/files/application-notes/an296188-ACS37610guidelines-for-designing-a-busbar-web.ashx) along with Allegro's interactive busbar design tool in the ACS37610 Samples Programmer on ACS37610 webpage (https://allegromicro.com/en/products/sense/current-sensor-ics/sip-package-zero-to-thousand-amp-sensorics/ACS37610). See Figure 21 below for an illustration of the busbar design GUI.

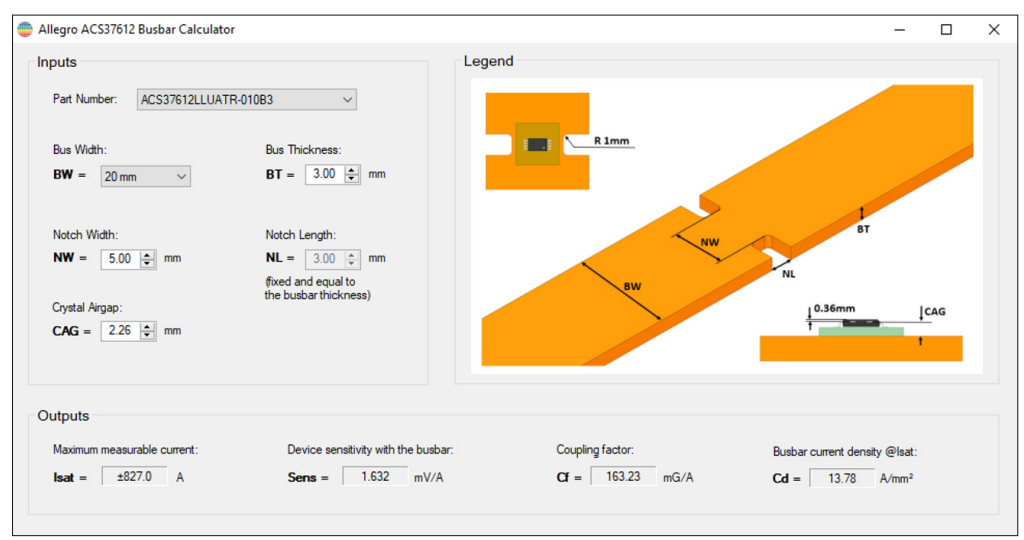

Figure 34: ACS37610 Busbar Calculator GUI

Inputs to the GUI include part number, bus width, bus thickness, notch width, and air gap.

For PCB sensing design recommendations, refer to the Coreless PCB Calculator, located under "Design Support Tools" on the ACS37610 webpage (https://allegromicro.com/en/products/sense/current-sensor-ics/sip-package-zero-to-thousand-amp-sensor-ics/ACS37610). See Figure 22 below for reference.

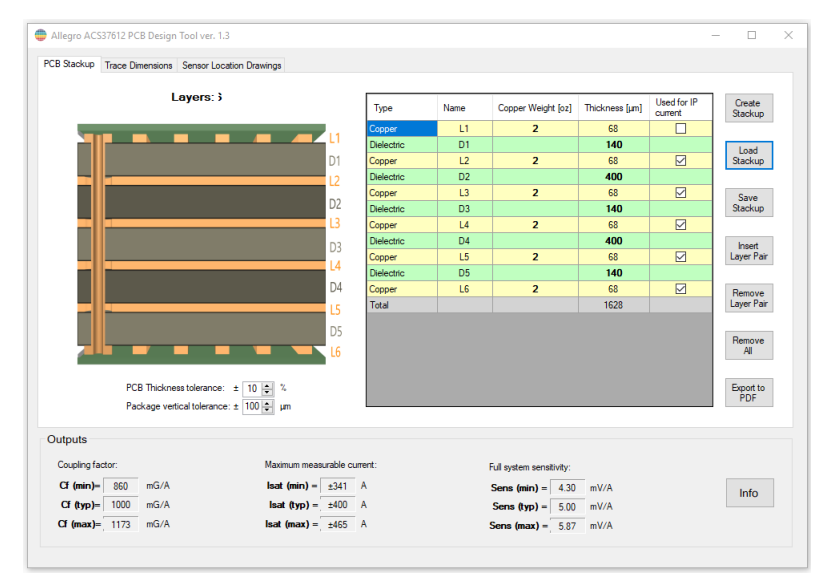

Figure 35: Relationship between Air Gap and Coupling Factor

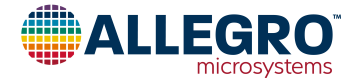

#### **Revision History**

| Number | Date          | Description     |
|--------|---------------|-----------------|
| —      | June 12, 2023 | Initial release |

Copyright 2023, Allegro MicroSystems.

Allegro MicroSystems reserves the right to make, from time to time, such departures from the detail specifications as may be required to permit improvements in the performance, reliability, or manufacturability of its products. Before placing an order, the user is cautioned to verify that the information being relied upon is current.

<u>Allegro's products are not to be used in any devices or systems, including but not limited to life support devices or systems, in which a failure of</u> <u>Allegro's product can reasonably be expected to cause bodily harm.</u>

The information included herein is believed to be accurate and reliable. However, Allegro MicroSystems assumes no responsibility for its use; nor for any infringement of patents or other rights of third parties which may result from its use.

Copies of this document are considered uncontrolled documents.

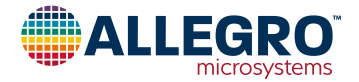